BOYS & GIRLS CLUBS

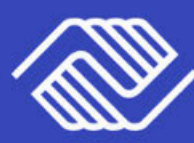

## ENROLLMENT GUIDE

**STEP 1** 

Log into MyClubHub parent portal **STEP 2** 

GREAT SUMMER START HERE

> Sign up for a 2025-2026 Club Membership

**STEP 3** 

Complete summer program enrollment

Spanish Page 6 | Español Pagina 6 Chinese Page 11 | 中文 第 11 页

# **STEP 1** Log into MyClubHub

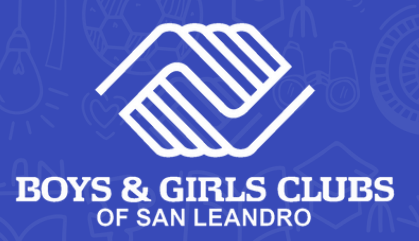

#### Existing Account

- Visit MyClubHub Parent Portal bgcsanleandro.my.site.com/portal /s/
- 2 Log into your account using your email and password.
- 3 If you forgot your password, click Forgot Password and follow the onscreen instructions.

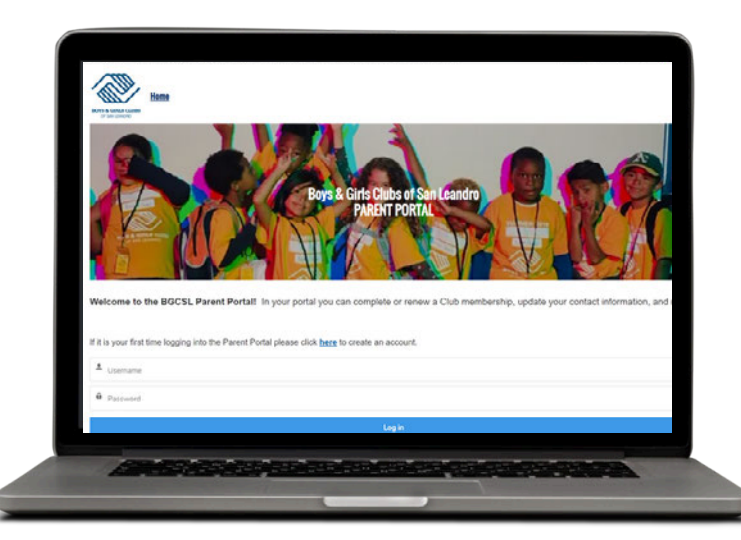

New Account

Create a MyClubHub Parent Portal account at bgcsanleandro.my.site.com/por tal/s/

- 2 **Complete fields** and enter the information for the the parent/guardian who will be the **primary contact** for the account.
- Follow the onscreen instructions and create a new account password using the link sent to your email.
- Note down your new password and use it to log into your MyClubHub Parent Portal at <u>bgcsanleandro.my.site.com/por</u> tal/s/

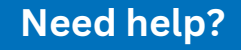

Call us at (510) 483-5581 or email parentportal@bgcsl.org.

# **STEP 2** Create 2025-26 Membership

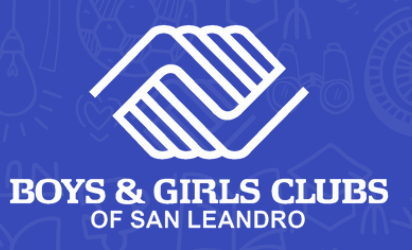

| Home                       | Account Information                                                                                                    | Membership                                                                             | Programs | Attendance                                                                                                    | Forms                                                                                                    | More 🗸                                                          |
|----------------------------|----------------------------------------------------------------------------------------------------|----------------------------------------------------------------------------------------|----------|----------------------------------------------------------------------------------------------------|----------------------------------------------------------------------------------------------------|-----------------------------------------------------------------|
| 1 N<br>R<br>A<br>y<br>C    | <ul> <li>lew families: Navigate to the second second secon</li></ul> | the<br>Click<br>ee if<br>2025-26<br>25-26<br>ck <b>Browse</b><br>-26 Club<br>Step 3 on | 4        | Select Registrant<br>New families: Se<br>Member to creat<br>child(ren).<br>Returning Club m<br>child(ren) whose<br>renewing.                                                   | ts.<br>lect Add Hou<br>e a profile fo<br>nembers: sele<br>membership                                                                          | <b>sehold</b><br>r your<br>ect the<br>you are                   |
| 2 C<br>Ir<br>c<br>yo<br>so | <ul> <li>the next page.</li> <li>hoose a Club location.</li> <li>the pop-up window or unit of the pop-up window or unit of the pop-up window or unit of the pop-up window or unit of the middle attend in the middle school they attend.</li> </ul>                                                                                                    | Inder<br>he school<br>he 2025-26<br>Ild select<br>y will                               | 5        | Complete Memb<br>Click on your chil<br>required fields witheir name.<br>1. Child A<br>For multiple child<br>child's name <u>one</u><br>complete the req<br>finished with all p | ership Quest<br>d's name. The<br>ill populate u<br>2. Child B<br>dren, select e<br><u>at a time</u> and<br>uired fields. V<br>profiles, click | ions.<br>e<br>nder<br>nder<br>ach<br>l<br>When<br><b>Next</b> . |
|                            | <ul> <li>If your child does not a<br/>SLZUSD, SLUSD, or NH<br/>school, select the prog<br/>location you are apply</li> </ul>                                                                                                    | attend a<br>IUSD<br>gram<br>ing for.                                                   | 6        | <b>Sign preliminar</b><br>Read the conse<br>acknowledgmer<br>your name and<br>signature. Click                                                                                 | <b>y agreement</b> .<br>nt and<br>nt details. Typ<br>enter your<br><b>Finish</b> to con                                                       | be in                                                           |
| 3                          | Select BGCSL Annual Me<br>2025-2026. Click Select.                                                                                                    | mbership                                                                               |          | NOTE: You need<br>Membership Protonation of that we will ema<br>completing this                                                                                                | to sign the<br>ogram Agreer<br>ail you upon<br>step.                                                                                          | nent                                                            |

Page 3

# **STEP 3** Summer Program Enrollment BOYS & GIRLS CLUBS

499 spots remaining

COURSES

BGCSL Summer Camp 2025

468 spots remaining

\$1200

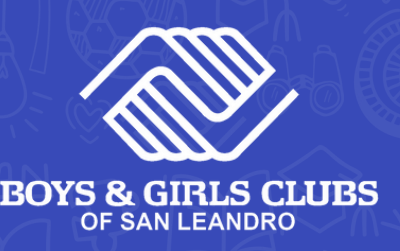

| Home                                                                                                    | Account Information                                                                                                    | Membership                                                                                                    | Programs | Attendance                                                                                                    | Forms                                                                                                    | More 🗸                                                         |
|----------------------------------------------------------------------------------------------------|----------------------------------------------------------------------------------------------------|----------------------------------------------------------------------------------------------------|----------|----------------------------------------------------------------------------------------------------|----------------------------------------------------------------------------------------------------|----------------------------------------------------------------|
| 1 Go t                                                                                                    | o the Programs tab.                                                                                                    |                                                                                                    | 4        | Select the Part<br>You can select<br>any given cours<br>Next.                                                                                                    | <b>icipant(s).</b><br>multiple child<br>se. Click <mark>Save</mark>                                                                 | dren for<br>then click                                         |
| 2 Set 1                                                                                                    | the Club Location.<br>Jnder <i>Current Locatio</i><br>Change and select All (<br>Click Save Club.                                                                                                    | n, click<br><mark>Clubs</mark> .                                                                                                    |          | E                                                                                                    | GN<br>select                                                                                                    |                                                                |
| 🛐 Current Le                                                                                                    | ocation: Showing Data for All Location                                                                                                    | ns (Change)                                                                                                    |          |                                                                                                    |                                                                                                    |                                                                |
| able boations. You can select it is a difference of the selection of the selection of the s | Chose a Club<br>reverse that is the bigeroif it is pecifically. You can also click on a reat<br>if the data based of of the selected location:<br><b>Selection</b><br><b>Selection</b><br><b>Selec</b> | ker to get more information about the location.  CLUB LOCATIONS  CLUB LOCATIONS  CLUB LOCATIONS  D Bay Elementary School  D Cubo House  CLub House  Cubo House  Cubo House  Cu | 5        | <ul> <li>Complete the O</li> <li>Fill out this sector are enrolling.</li> <li>Summer Carequest fination</li> <li>All: Confirm district, schrinformation</li> <li>Click Next.</li> <li>Summe contraction</li> </ul> | Questions.<br>Ition for each<br>Imp: Check the<br>ancial assistant<br>in the child's s<br>nool, and grac<br>n<br>r Camp: Sign<br>t. | child you<br><b>he box</b> to<br>nce.<br>chool<br>le<br>refund |
|                                                                                                    | <ul> <li>Jnder Programs select of your choice.</li> <li>Summer Camp is of</li> <li>Summer Learning is summer school student of the set of the set of the</li></ul>                                                                                                    | the course<br>oen to all<br>s for<br>dents only<br>e course<br>I in the<br>choice.                                                                                                    | 6        | <b>Complete Sur</b><br>Click <b>Finish</b> to<br>application.<br><b>NOTE!</b> We will<br>application ur                                                                                                    | <b>nmary.</b><br>finalize you<br>not receive<br>nless you clio                                                                      | r<br>your<br>ck <mark>Finish</mark> .                          |
| CATEGORIES<br>Enrichments Cla<br>Summer<br>PROGRAMS                                                                                                    |                                                                                                    | AFFERION SUMMER CAMP 2025                                                                                                    | 7        | Setup Paymen<br>(Summer Camp<br>click Make Pay<br>requested final<br>pay in installme<br>Club. Full balar                                                                                                    | t<br>o Only) To pay<br>ment. If you<br>ncial aid or pr<br>ents, select P<br>nce is due by                                           | y in full,<br><sup>.</sup> efer to<br><b>ay at</b><br>June 16, |

2025.

Page 4

# **Don't Forget!** Sign Program Agreement

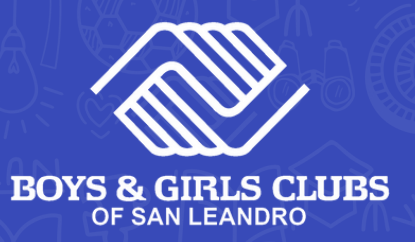

Within 1 Week, open your email and look for a message from parentportal@bgcsl.org with the subject line "Important: Sign Your Child's Boys & Girls Club Membership Electronically"

2 Click the link in your email to open your child's unique Membership Program Agreement.

#### > > > Click Here to Sign < < <

Click Consent in the pop-up window that will open on your screen.

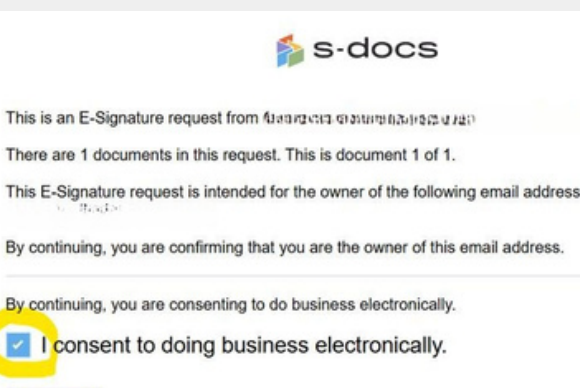

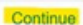

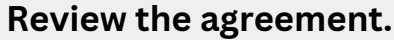

If any information is incorrect, please move forward with completing the agreement.

Then, log into MyClubHub to make edits using this guide: <u>tinyurl.com/</u> <u>BGCSLUpdatesGuide</u>

|                               | Child Morale                       |
|-------------------------------|------------------------------------|
|                               | Member Information                 |
| Member Name: Child Morales    | Card Number: MCH11519              |
| Gender: Male                  | Role in Household: Child           |
| Birthdate: 3/2/2010           | Early Release Code:                |
| Racial/Ethnic Identity: Other | Not Authorized Pickup:             |
| (                             | Contact & Account Information      |
| Home Address:                 | Foster Care: Yes No                |
| 123 TEST                      |                                    |
| Saa Leandro, CA 94577         | Mckinney Vento Member: No          |
| Home Phone:                   | Primary Affiliation:               |
| Fault Insurance Result and    | Reference Constant Name Vice Manda |

**Sign the agreement.** Scroll to the bottom of the page to the signature section.

If you're on a computer, sign with your cursor. Use your finger if you're on a mobile device.

| II Name   |                 |
|-----------|-----------------|
|           |                 |
| Sign Here |                 |
|           | Clear Signature |

BOYS & GIRLS CLUBS OF SAN LEANDRO

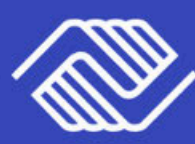

## ENROLLMENT GUIDE

PASO 1 Inicie sesión en el portal para padres de MyClubHub. PASO 2 Regístrate para una membresía del Club 2025-2026

GREAT SUMMER START HERE

> PASO 3 Finalizar la inscripción al programa de verano

# **PASO 1** Acceder a MyClubHub

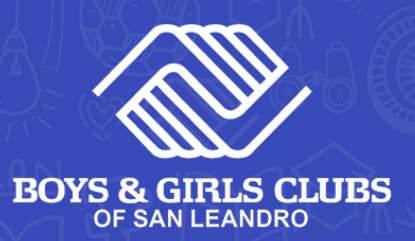

#### Cuenta activa

- Visite el portal para padres MyClubHub en <u>bgcsanleandro.my.site.com/portal/s/</u>
- Acceda a su cuenta introduciendo su dirección de correo electrónico y su contraseña.
- Si ha olvidado su contraseña, haga clic en **¿Olvidó su contraseña?** y siga las indicaciones en pantalla.

#### Cuenta nueva

Cree una cuenta en el Portal para padres de MyClubHub en <u>bgcsanleandro.my.site.com/portal/s/</u>

Complete los campos e introduzca la información del padre/tutor que será el contacto principal de la cuenta.

Siga las indicaciones en pantalla y genere una nueva contraseña de cuenta utilizando el enlace que se ha enviado a su correo electrónico.

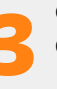

Anote su nueva contraseña y utilícela para acceder a su portal para padres MyClubHub en

bgcsanleandro.my.site.com/portal/s/

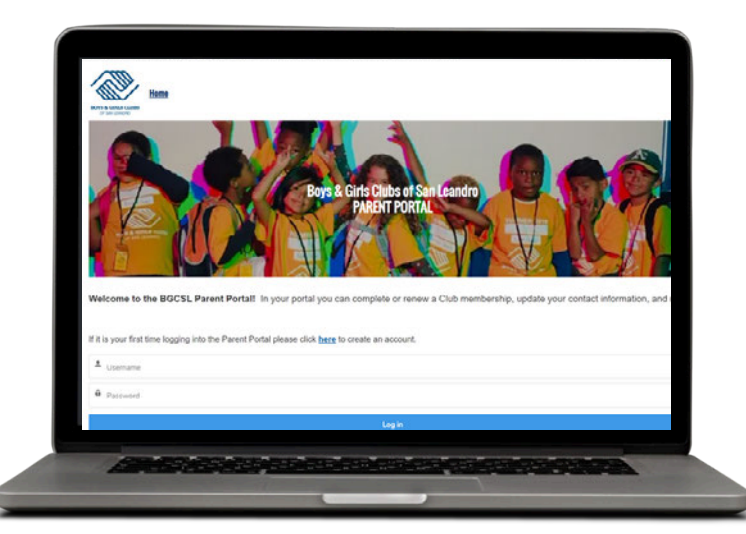

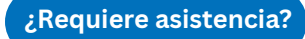

Contáctenos al (510) 483-5581 o envíe un correo electrónico a parentportal@bgcsl.org.

# **PASO 2** Crear Membresía 2025-26

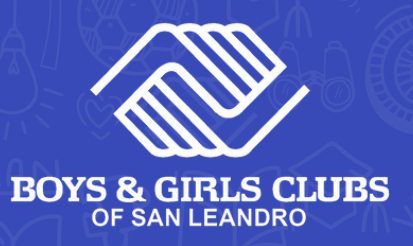

| Home                         | Account Information                                                                                                    | Membership                                                                                                    | Programs | Attendance                                                                                                    | Forms                                                                                                    | More 🗸                                                                               |
|------------------------------|----------------------------------------------------------------------------------------------------|----------------------------------------------------------------------------------------------------|----------|----------------------------------------------------------------------------------------------------|----------------------------------------------------------------------------------------------------|--------------------------------------------------------------------------------------|
| 1 Fa<br>da<br>ha<br>pa<br>m  | amilias Nuevas: diríjase<br>e Membresía.<br>iembros del Club que r<br>aga clic en Información<br>ara verificar si ya ha cre<br>embresía del Club 2025<br>Si NO tiene una membresías<br>Club 2025-2026, haga<br>Explorar membresías<br>Si SÍ tiene una membre | a la pestaña<br>egresan:<br>de la cuenta<br>ado una<br>5-26.<br>oresía del<br>clic en<br>•<br>resía del<br>inúe con el | 4        | Seleccione part<br>Familias nuevas<br>miembro del ho<br>para su hijo/a(s).<br>Miembros del C<br>seleccione al nif<br>está siendo rend<br>Add Household Member                            | icipantes.<br>: elija Agregar<br>gar para crean<br>Iub que regre<br>ňo/a(s) cuya m<br>ovada.                          | r un perfil<br><b>san:</b><br>1embresía                                              |
|                              | Paso 3 en la siguiente                                                                                                    | página                                                                                                    |          | Conteste pregur                                                                                                    | ntas sobre la                                                                                                    |                                                                                      |
| 2 Se<br>Er<br>UI<br>la<br>ar | eleccione una ubicación<br>n la ventana emergente<br>bicación actual, elija la o<br>que asistirá su hijo/a du<br>no escolar 2025-26.<br>Los alumnos que está<br>grado deben elegir la<br>secundaria a la que ira<br>Si su hijo/a no asiste a                 | n <b>del Club.</b><br>o en<br>escuela a<br>urante el<br>n en 6º<br>escuela<br>án.                                      |          | membresía.<br>Haga clic en el n<br>campos requerio<br>de su nombre.<br>1. Niño A<br>Si tiene varios hijo<br>de cada uno por s<br>campos obligatori<br>terminado con too<br>en Siguiente. | ombre de su h<br>dos aparecerá<br>2. Niño<br>os, seleccione e<br>eparado y com<br>ios. Una vez qu<br>dos los perfiles | nijo/a. Los<br>in debajo<br>) B<br>el nombre<br>iplete los<br>e haya<br>s, haga clic |
|                              | escuela de SLZUSD, S<br>NHUSD. elija la ubicac                                                                                                    | LUSD o<br>ción del                                                                                                    |          |                                                                                                    |                                                                                                    |                                                                                      |
|                              | programa para el que<br>solicitando.                                                                                                    | está                                                                                                    | 6        | Lea el consentir<br>recepción. Escri<br>Haga clic en "Fi                                                                                                    | niento y confir<br>iba su nombre<br>nalizar'' para c                                                                  | ·me su<br>y firme.<br>oncluir.                                                       |
| <b>3</b> S<br>H              | eleccione la membresia<br>GCSL para el año 2025<br>laga clic en "Selecciona                                                                                                    | a anual de<br>-2026.<br>.r".                                                                                           |          | Fir<br>NOTA: Es neces<br>Acuerdo del Pro<br>que le enviarem<br>electrónico al fi                                                                                                    | ario que firme<br>ograma de Men<br>los por correo<br>nalizar este pa                                                  | el<br>nbresía<br>.so.                                                                |

### **PASO 3** Registro para el programa de verano

COURSES

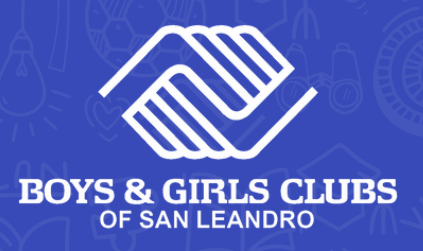

| Home Account Information                                                                                                    | Membership                                                     | Programs | Attendance                                                                                                    | Forms                                                                                                    | More 🗸                                                  |
|----------------------------------------------------------------------------------------------------|----------------------------------------------------------------|----------|----------------------------------------------------------------------------------------------------|----------------------------------------------------------------------------------------------------|---------------------------------------------------------|
| <b>1</b> Diríjase a la pestaña Progra                                                                                                    | mas.                                                           | 4        | Seleccione al(los) p<br>Puede elegir a vario<br>cualquier curso. Ha<br>luego en Siguiente.                                                                                                 | a <b>rticipante</b><br>ls niños/as p<br>ga clic en <b>G</b> i                                                  | <b>(s)</b><br>ara<br><mark>Jardar</mark> y              |
| <ul> <li>Determinar la ubicación de En la ubicación actual, haga</li> <li>Cambiar y elija Todos los cl</li> <li>Haga clic en Guardar el</li> </ul>                                                                                                    | <b>l club.</b><br>clic en<br>ubes.<br>club.                    |          |                                                                                                    | GN<br>Edit Select                                                                                              |                                                         |
| Current Location: Showing Data for All Locations<br>Chose a Club<br>Debations. You can select a new location on the side to pinpoint it specifically. You can also click on a marker<br>the parent application will filer data based off of the selected cotion. | (Change)                                                       | 5        | Complete las pregu<br>Llene esta sección p<br>esté matriculando.<br>• Campamento de<br>casilla si desea s<br>financiera.                                                                   | i <b>ntas</b><br>por cada niñ<br><b>e verano:</b> ma<br>solicitar asis                                         | o/a que<br>arque la<br>tencia                           |
| <ul> <li>Regístrase en un curso de v</li> <li>En Categorías, seleccior</li> <li>En Programas, elija el cu<br/>prefiera.</li> </ul>                                                                                                    | r <b>erano.</b><br>ne <mark>Verano</mark> .<br>nrso que        |          | <ul> <li>Iodos. Verinque<br/>distrito escolar,<br/>grado del niño/a</li> <li>Haga clic en Cor<br/>o Campament<br/>el contrato o</li> </ul>                                                 | la escuela y<br><br>ntinuar.<br>o de verano<br>de reembols                                                     | el<br>: firme<br>o.                                     |
| <ul> <li>El campamento de vestá disponible para</li> <li>El aprendizaje de ve exclusivo para estudinscritos en la escue verano.</li> <li>Haga clic en Opciones podetalles del curso, luego</li> </ul>                                                            | rerano<br>todos.<br>rano es<br>liantes<br>la de<br>ara ver los | 6        | Resumen detallado<br>Haga clic en Finaliza<br>su solicitud.<br>¡ATENCIÓN! Su solio<br>procesada a menos<br>Finalizar.                                                                      | ar para com<br>citud no sera<br>que haga cl                                                                    | pletar<br>á<br>ic en                                    |
| seleccione Inscribirse e<br>opción que desee.<br>• Haga clic en Continuar.                                                                                                    | n la<br>                                                       | 7        | <b>Configurar Pago (So</b><br><b>Verano)</b> Para pagar ( <b>Realizar Pago</b> ). Si sol<br>financie ra o prefiera<br>selecciona <b>Pagar en</b><br>total debe estar pag<br>junio de 2025. | l <b>o Campame</b><br>el total, haz<br>icitó asisten<br>e pagar en cu<br><b>el Club.</b> El s<br>gado antes de | ento de<br>clic en<br>cia<br>uotas,<br>aldo<br>el 16 de |

Make Payment

Pay at Club

Página 9

### **¡No Lo Olvide** Firme el Acuerdo del Programa

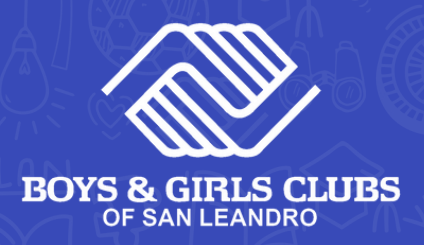

Dentro de 1 semana, revise su correo electrónico y **busque un mensaje de parentportal@bgcsl.org** con el asunto "Importante: Firme electrónicamente la membresía del Boys & Girls Club de su hijo".

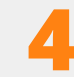

Revise el contrato. Si hay información incorrecta, continúe completando el acuerdo.

A continuación, accede a MyClubHub para hacer cambios siguiendo esta guía: <u>tinyurl.com/BGCSLUpdatesGuide</u>

| 2 | Haga clic en el vínculo en su correo |
|---|--------------------------------------|
| 4 | electrónico para acceder al Acuerdo  |
|   | de Programa de Membresía exclusivo   |
|   | de su hijo/a.                        |

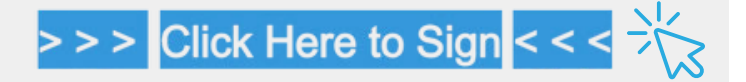

| 2 | Haga clic en Aceptar en la ventana |
|---|------------------------------------|
|   | emergente que aparecerá en su      |
|   | pantalla.                          |

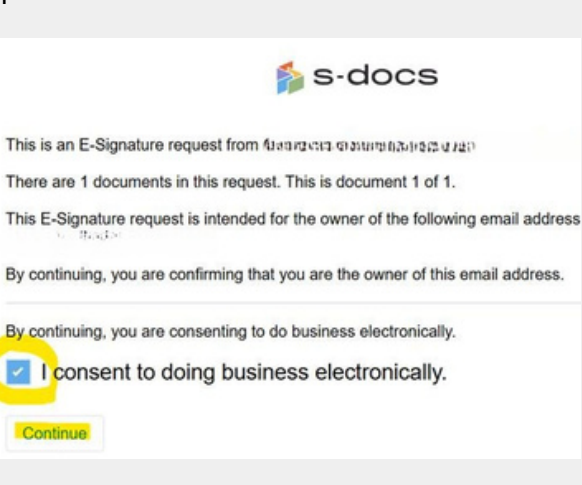

- BOYS & GIRLS CLUBS EXPANDED LEARNING OPPORTUNITIES PROGRAM Member Information Member Name: Child Morale Card Number: MCH11519 Gender: Male Role in Household: Child irthdate: 3/2/200 Early Release Code: Recial Ethnic Identity: Othe Not Authorized Pickup **Contact & Account Information** Home Address Foster Care: Yes No Y 123 TEST McKinney Vento Member: N ian Leandro, CA 94577 Primary Affiliation: Home Phone: Email: heres aff gmail.com Primary Contact Name: Nino Mo Primary Contact Phone: 404-610-7281 dle Phone: 404-610-7281
- 5 Firme el contrato. Desplace hacia la parte inferior de la página hasta la sección de firma.

Si se encuentra en una computadora, firma con el ratón. Utiliza el dedo si estás en un dispositivo móvil.

| ame  | Clear Signature | gn Here<br>Clear Signature | n Here<br>Clear Signature | ign Here Clear Signature    |  |
|------|-----------------|----------------------------|---------------------------|-----------------------------|--|
| Here | Clear Signature | gn Here<br>Clear Signature | n Here<br>Clear Signature | agn Here<br>Clear Signature |  |
| 1cic | Clear Signature | Clear Signature            | Clear Signature           | Clear Signature             |  |
|      |                 |                            |                           |                             |  |

Página 10

BOYS & GIRLS CLUBS OF SAN LEANDRO

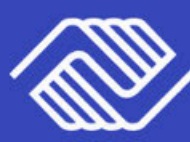

## ENROLLMENT GUIDE

1100

步骤一 登录 MyClubHub 家 长平台

步骤 2 注册成为 2025-2026 年度的俱 乐部会员

GREAT SUMMERS START HERE

> 步骤三 完成暑期课程注 册

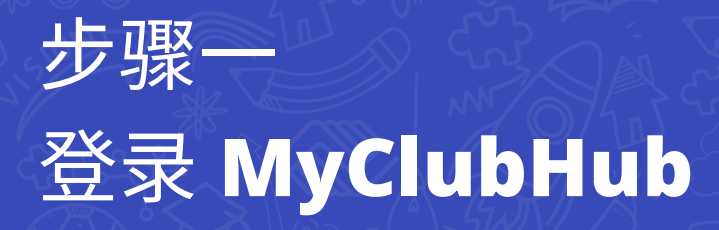

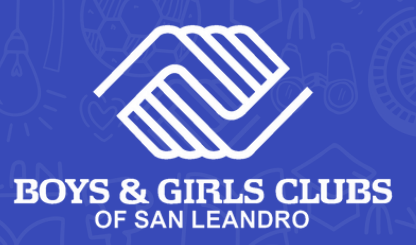

### 现有账户信息

- 访问 MyClubHub 家长门户 bgcsanleandro.my.site.com/portal/s/
- 2 <u>请使用您的电子邮件地址和密码登录您的</u>
- 3 <u>如果您忘记密码,请点击"忘记密码"并按</u> 照屏幕上的指示进行操作。

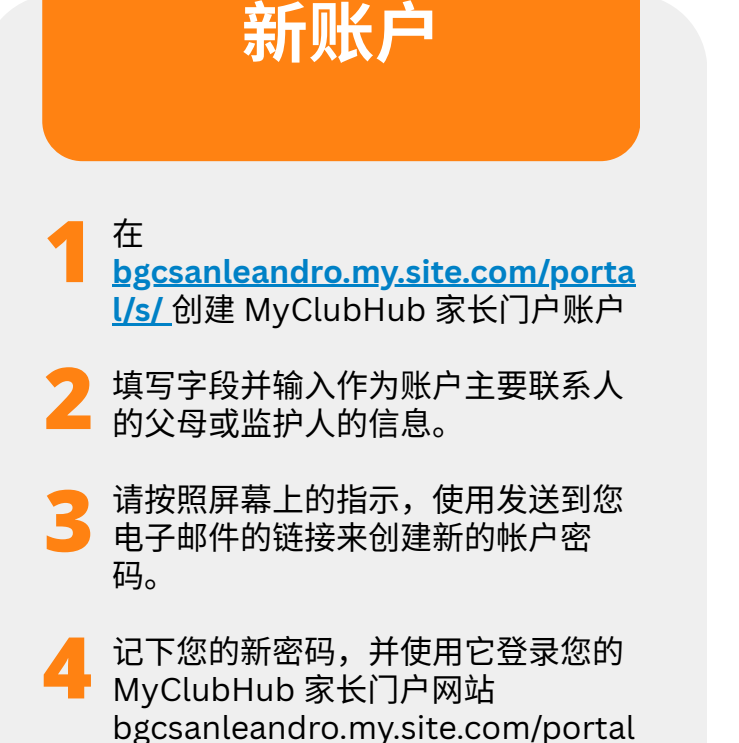

/s/

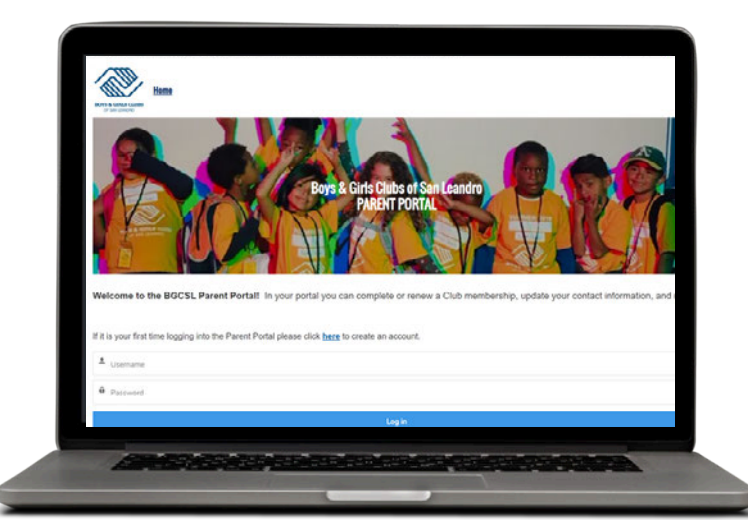

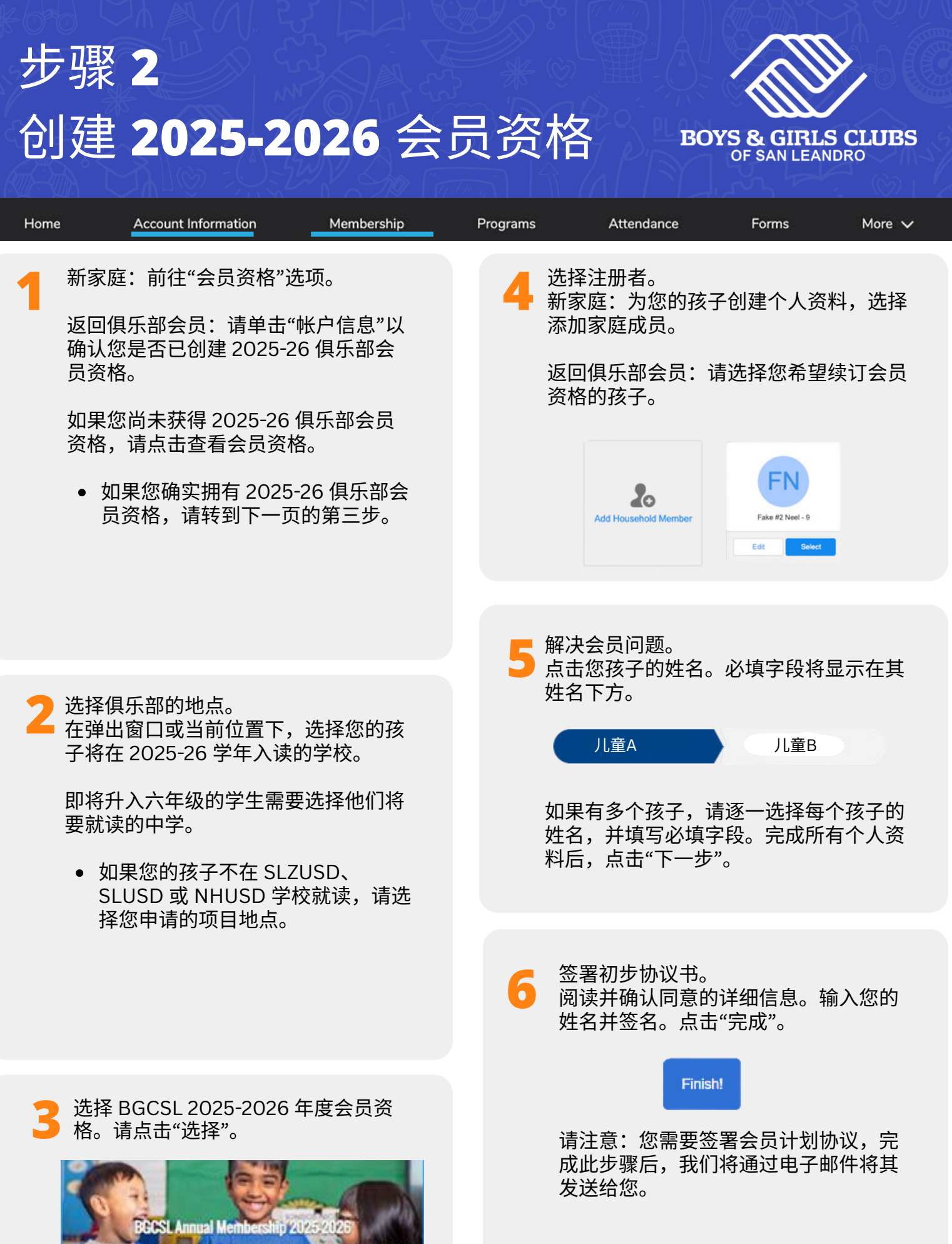

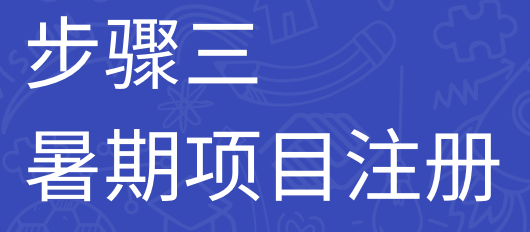

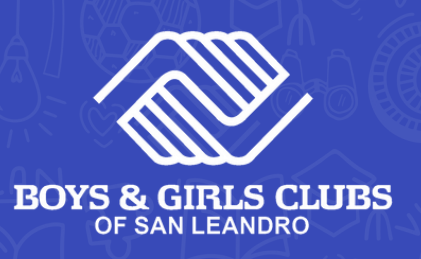

第14页

Pay at Club

| Home Accou                                                                                                    | unt Information                                                                                                    | Membership                                                                                                    | Programs | Attendance                                                                                                    | Forms                                   | More 🗸                          |
|----------------------------------------------------------------------------------------------------|----------------------------------------------------------------------------------------------------|----------------------------------------------------------------------------------------------------|----------|----------------------------------------------------------------------------------------------------|-----------------------------------------|---------------------------------|
| 1 转到"程序"标                                                                                                    | 签。                                                                                                    |                                                                                                    | 4        | 选择参与者。<br>您可以为任何课程选排<br>存",然后点击"下一步                                                                                                    | 译多个孩子。<br>步"。                           | 点击"保                            |
| 2 设定俱乐部位置<br>在"当前位置"<br>乐部"。<br>● 单击"保存[                                                                            | <sup>置。</sup><br>斥,点击"更改"并迨<br>团队"。                                                                                                    | 选择"所有俱                                                                                                    |          | GN                                                                                                    | Select                                  |                                 |
| Current Location: Show                                                                                              | ring Data for All Locations<br>Choose a Club<br>pinpoint it specifically. You can also click on a market<br>selected location.                                                          | S (Change)  In to get more information about the location.  CLUB LOCATIONS  Al Club  Bancroft Middle School  Bay Elementary School  Club House  Colonial Acres Elementary School   | 5        | <ul> <li>解决问题。</li> <li>为您招收的每位孩子<sup>1</sup></li> <li>。 夏令营: 勾选<br/>持。</li> <li>。 全部: 核实孩<br/>级信息</li> <li>单击"下一步"按钮</li> <li>夏令营: 签署退款</li> </ul> | 填写此部分区<br>此框即可申<br>注子的学区、<br>1。<br>次协议。 | <sup>内</sup> 容。<br>请财政支<br>学校和年 |
| ▶ 注册暑期课程                                                                                                    | 1                                                                                                    |                                                                                                    |          |                                                                                                    |                                         |                                 |
| <ul> <li>在"类别"中,<br/>在"课程"中选</li> <li>夏令营对</li> <li>。 暑期</li> <li>生。</li> <li>。 单击,<br/>息,系</li> <li>项下中</li> </ul> | 选择"夏季"<br>择您希望学习的<br>所有人开放<br>学习仅限于暑期学<br>选项"以查看课程<br>然后单击您所选择<br>内"注册"。<br>-步"按钮。                                                                                                    | 课程。<br><sup>全</sup> 校的学<br>全的详细信<br>译的课程选                                                                                                    | 6        | 完整的摘要。<br>单击"完成"以提交您<br>注意!除非您点击"<br>将无法收到您的申证                                                                                                    | ፤的申请。<br>完成",否则<br>青。                   | 则我们                             |
| CATEGORIES<br>Enrichments Classes<br>Summer<br>PROGRAMS<br>Summer<br>COURSES                                        | Executor Schweder Code-2005<br>Biological Schweder Code-2005<br>Sin 16 22 - 34 19 75<br>Monttur/West Thurks<br>Biol Aut - 600 PM<br>459 Spots remaining<br>Loading Bandret Madde School | KEBION SUMMER CAMP 2015<br>DEFENSIVE SUMMER CAMP 2015<br>DEFENSIVE SUMMER CAMP 2015<br>DEFENSIVE SUMMER CAMP 2015<br>DEFENSIVE SUMMER SUMMER SUMMER<br>DESIGN SUMMER SUMMER SUMMER | 7        | 付款设置(仅限夏令款<br>款,请点击"付款"。<br>援助或希望分期付款,<br>款"。一次性付款截止<br>16日。                                                                                        | 营)如需一次<br>如果您申请了<br>,请选择"俱<br>∶日期为202!  | 次性付<br>了经济<br>乐部付<br>5年6月       |

\$1200

BGCSL Summer Camp 2025

Make Payment

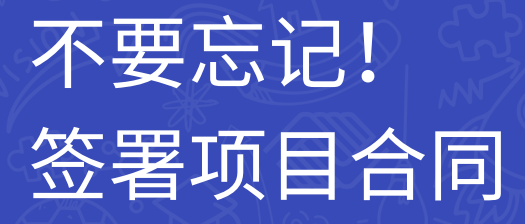

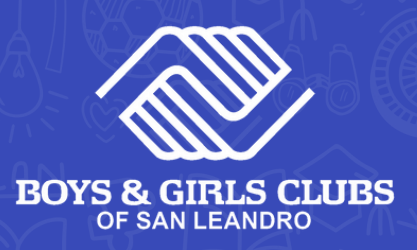

一周内,请检查您的电子邮件,寻找 来自 parentportal@bgcsl.org 的消 息,主题为"重要提示:请电子签署您 孩子的男孩和女孩俱乐部会员资格"。 审查协议书。 如果有任何信息不正确,请继续完成协 议。

然后, 登录 MyClubHub 并使用本指南 进行编辑: tinyurl.com/ <u>BGCSL更新手册</u>

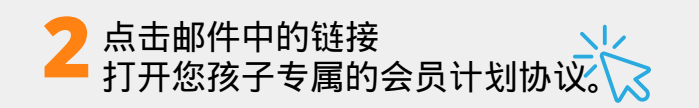

#### > > > Click Here to Sign < < <

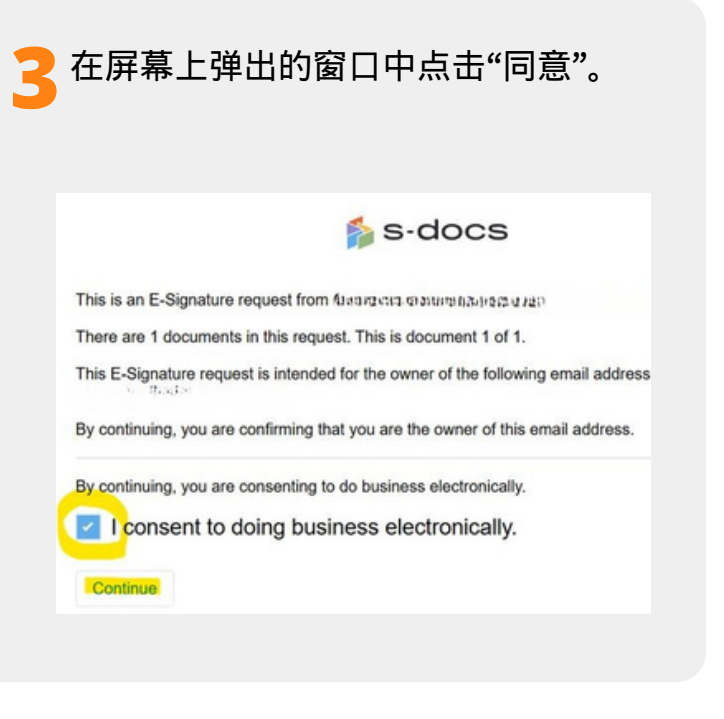

BOYS & GIRLS CLUBS EXPANDED LEARNING OPPORTUNITIES PROGRAM Child Morale er Information Member Name: Child Morale Card Number: MCH11519 Gender: Male Role in Household: Child thdate: 3/2/2010 Early Release Code: al Ethnic Id Home Address oster Care: Yes No 123 TEST ney Vento Member: No San Leandro, CA 94577

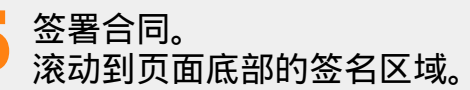

如果您使用电脑,请使用光标签名。 如果您使用移动设备,请使用手指签 名。

| Full Name | Ĵ               |
|-----------|-----------------|
|           |                 |
| Sign Here |                 |
|           | Clear Signature |
|           |                 |